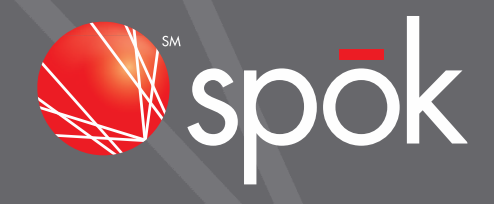

# T5 PAGER USER INTERFACE INSTRUCTIONS JUNE 1, 2016

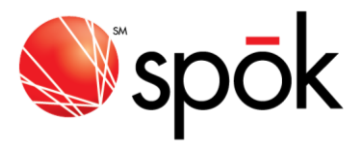

### Introduction

This document provides detailed instructions on navigating some of the user interface (UI) functions of the Spok T5 pager. The functions detailed are

- Setting the screen lock passcode
- Unlock the Device Screen Lock
- Accessing the device backlight
- Setting the display zoom
- Setting the time and date

# **General User Interface Navigation**

The T5 pager has four user interface buttons.

#### Left & Right Buttons

- Use to navigate through the Function menu and through messages
- Use to navigate through time, alarm, and date setting function

#### **Escape Button**

- Use to enter the Function menu mode
- Use to turn the Backlight on and off
- Use to exit to current Function mode Enter Button
- Use to turn the pager on and off
- Use to read the received message
- Use to activate your selection
- Use to adjust the time, alarm, and date setting functions

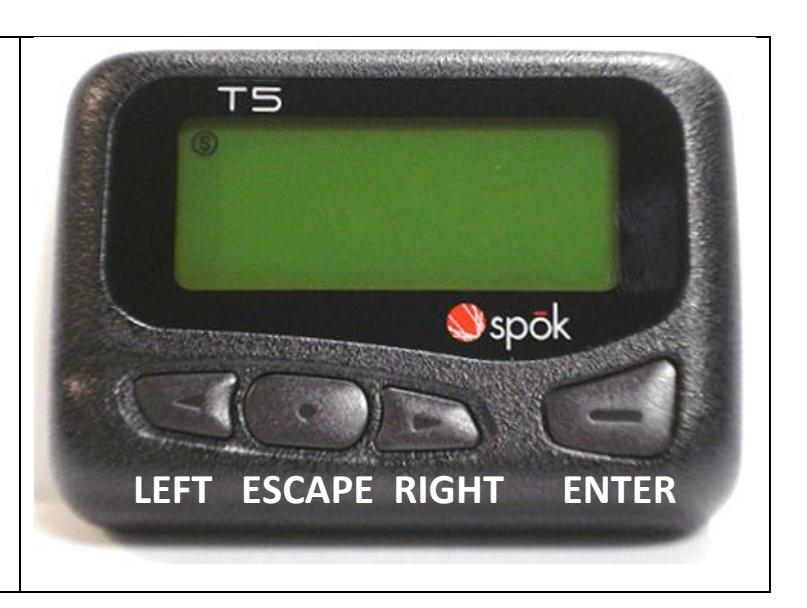

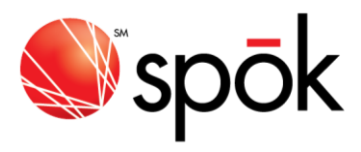

# Instructions

#### Set the Screen Lock Passcode

| # | INSTRUCTIONS                                                                                       | SCREEN                                                              |
|---|----------------------------------------------------------------------------------------------------|---------------------------------------------------------------------|
| 1 | From the main screen, press the <b>Escape</b> button to enter the function menu mode               | TS<br>B<br>B<br>B<br>B<br>B<br>B<br>B<br>B<br>B<br>B<br>B<br>B<br>B |
|   |                                                                                                    | TS<br>A D A A O<br>ESCAPE<br>Spok                                   |
| 2 | Press the <b>Right</b> button until the icon highlight is on<br>the Set Lock icon                  | TS<br>12 B B O<br>str book<br>Spok<br>BOOD CO                       |
| 3 | Press the <b>Enter</b> button to select the Set Lock<br>function. The Set Lock screen will appear. | SET LOCK<br>SPOR                                                    |

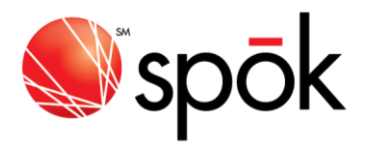

| <i>i</i> INSTRUCTIONS                                                                                                    | SCREEN                            |
|----------------------------------------------------------------------------------------------------|-----------------------------------|
| <ul> <li>Enter a four button passcode sequence.</li> <li>Left button = L</li> <li>Escape button = C</li> <li>Right button = R</li> <li>Enter button = E</li> <li>When the screen says "SET LOCK. OK?" press the</li> <li>Enter button to accept or the Escape button to cancel.</li> </ul> | TS<br>CCCC<br>SET LOCK ON<br>Spok |

#### Unlock the Device Screen Lock

| # | INSTRUCTIONS                                                     | SCREEN                                                                                                    |
|---|------------------------------------------------------------------|----------------------------------------------------------------------------------------------------|
| 1 | If the device screen lock is enabled with a                      | T5                                                                                                    |
|   | passcode, it will automatically activate after 10                |                                                                                                    |
|   | minutes of device inactivity. When the device                    |                                                                                                    |
|   | screen lock is active and the user presses Enter to              | 01:040 10/10/15                                                                                                 |
|   | try to read an Inbox message, the Enter Lock                     |                                                                                                    |
|   | screen will appear.                                              | Spok                                                                                                    |
|   | Future the form hotton and a company that was                    |                                                                                                    |
|   | Enter the four button passcode sequence that was                 | the second second second second second second second second second second second second second second second se |
|   | set previously.                                                  |                                                                                                    |
|   | • Left button = L                                                |                                                                                                    |
|   | <ul> <li>Escape button = C</li> </ul>                            | TS                                                                                                    |
|   | <ul> <li>Right button = R</li> </ul>                             |                                                                                                    |
|   | • Enter button = E                                               |                                                                                                    |
|   |                                                                  | Annak .                                                                                                    |
|   | After the 4 <sup>th</sup> button press the user will be returned | spok                                                                                                    |
|   | to the main screen. If the sequence was correct,                 |                                                                                                    |
|   | the user will be able to press Enter to access the               | and the second day was and the second day of the second day of the second day of the second day of the second d |
|   | Inbox and read messages. If the sequence was                     |                                                                                                    |

#### Access the Device Backlight

incorrect, the Enter Lock screen will appear again.

| # | INSTRUCTIONS                                                                                                    | SCREEN |
|---|----------------------------------------------------------------------------------------------------|--------|
| 1 | From any pager screen, press and hold the <b>Escape</b><br>button for about two seconds to turn on the<br>screen backlight. |        |
|   | Press and hold the <b>Escape</b> button again to turn off<br>the screen backlight                                           | spok   |

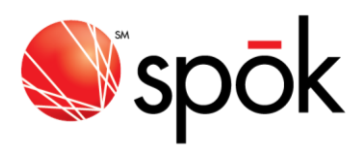

## Setting the Display Zoom

| # | INSTRUCTIONS                                                                                                    | SCREEN                                            |
|---|----------------------------------------------------------------------------------------------------|---------------------------------------------------|
| 1 | From the main screen, press the <b>Escape</b> button to enter the function menu mode                                                                                                    | TS<br>B<br>D1: 04A<br>10/10/15<br>Spök<br>CODD CO |
|   |                                                                                                    | TS<br>A D A A O<br>BSCAPE<br>Spok                 |
| 2 | Press the <b>Right</b> button until the icon highlight is on the Zoom icon                                                                                                    | TS<br>P B B B O<br>200M<br>Spok<br>Spok           |
| 3 | Press the <b>Enter</b> button to select the Zoom<br>function. The Zoom screen will appear.<br>Press the <b>Left</b> or <b>Right</b> button until the icon<br>highlight is on the desired zoom level (20x4, 20x2<br>or 16x2) and press the <b>Enter</b> button to select. | TS<br>20Chars. C. 4Lines<br>Spok                  |

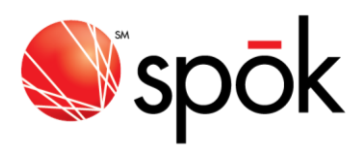

## Setting the Time and Date

| # | INSTRUCTIONS                                                                         | SCREEN                                               |
|---|--------------------------------------------------------------------------------------|------------------------------------------------------|
| 1 | From the main screen, press the <b>Escape</b> button to enter the function menu mode | T5<br>1 0 0 0<br>01:04A 10/10/15<br>Spok<br>COODO CO |
|   |                                                                                      | TS<br>A D D D P O<br>ESCAPE<br>Spok                  |
| 2 | Press the <b>Right</b> button to highlight the Set Time<br>icon                      | TS<br>A BAAAO<br>SET TIME<br>Spok                    |

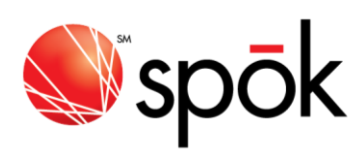

| # | INSTRUCTIONS                                                                                                    | SCREEN                         |
|---|----------------------------------------------------------------------------------------------------|--------------------------------|
| 3 | Press the <b>Enter</b> button to select the Set Time<br>function. The Set Time & Date screen will appear.                                                                                                    | T5<br>1: 19A 19/19/15<br>@spök |
|   | Press the <b>Left</b> or <b>Right</b> buttons to highlight the<br>time or date number to be adjusted. Press the<br><b>Enter</b> button to increment the specific number.<br>Press the <b>Escape</b> button to save and exit. | T5<br>1:200 10/10/15<br>© spök |